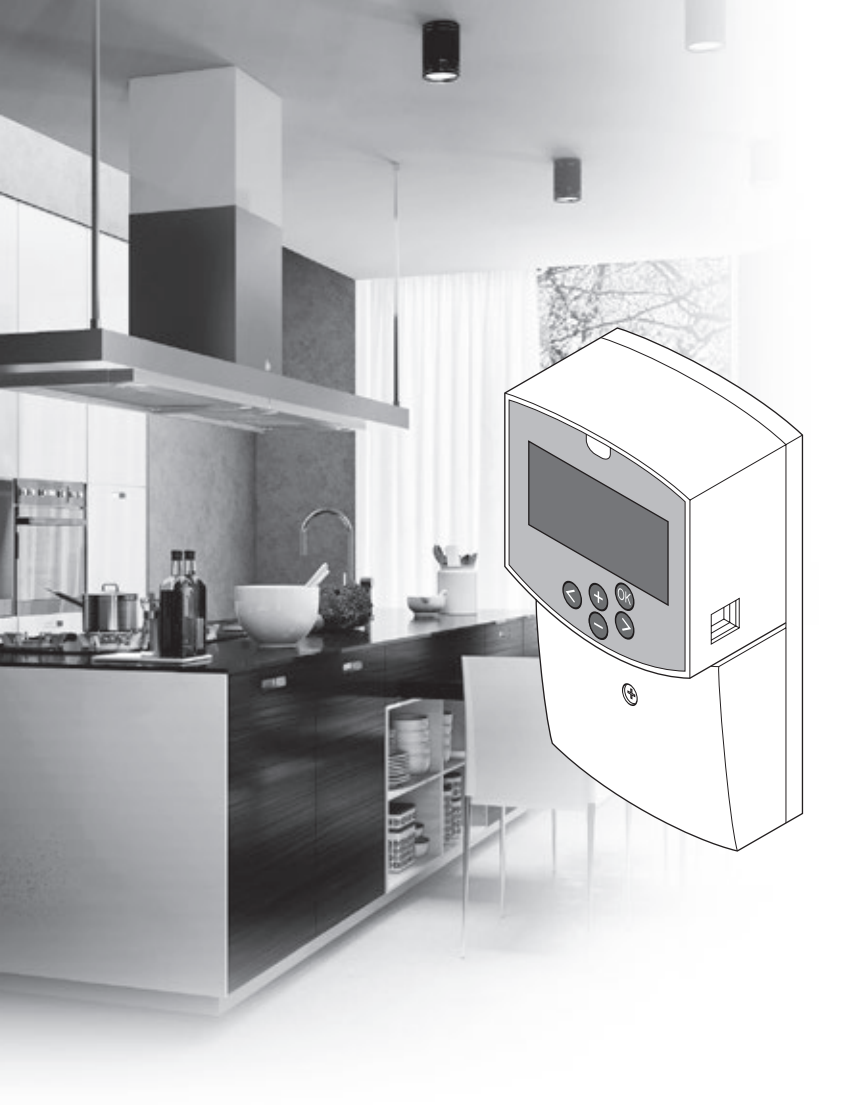

# uponor

# Uponor Smatrix Move

SK STRUČNÝ NÁVOD

## Obsah

| Komponenty Uponor Smatrix Move                                                                                             | 2               |
|----------------------------------------------------------------------------------------------------|-----------------|
| Príklad systému (káblový systém)                                                                                           | 2               |
| Príklad systému (bezdrôtový systém)                                                                                        | 2               |
| Stručný návod                                                                                                    | 3               |
| Montáž                                                                                                    | 5               |
| Registrácia termostatu (je potrebná anténa A-155<br>Registrácia bezdrôtového termostatu alebo                              | ) 5             |
| vonkajsieno snimaca v regulatore (je potrebna<br>anténa A-155)                                                             | 7               |
| Nastavenie systému                                                                                                    |                 |
| Prevádzkový režim                                                                                                    | 10              |
| Krivka vykurovania a chladenia                                                                                             | 10              |
| Obnovenie výrobných nastavení<br>Integrácia systému s ďalšími systémami (je potreb<br>anténa A-155 a bezdrôtový termostat) | 11<br>vná<br>11 |
| Technické údaje                                                                                                    | 12              |

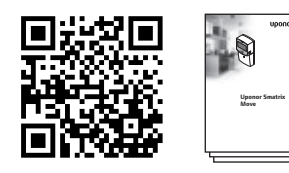

https://www.uponor.sk/smatrix/downloads.aspx

#### Príklad systému (káblový systém)

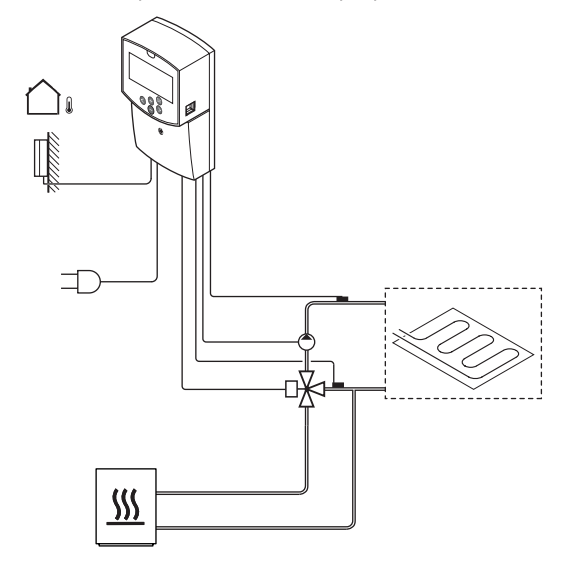

# Komponenty Uponor Smatrix Move

Systém Uponor Smatrix Move predstavuje kombináciu nasledovných komponentov:

| •<br>*         | Uponor Smatrix Move X-157 (regulátor)                                  |
|----------------|------------------------------------------------------------------------|
|                | Uponor Smatrix S-1XX (vonkajší snímač)                                 |
|                | Uponor Smatrix Move S-152 (snímač<br>teploty prívodnej a vratnej vody) |
|                | Uponor Smatrix Move A-155 (anténa<br>A-155)                            |
| Je potrebná ar | nténa A-155:                                                           |
|                | Uponor Smatrix Wave T-169 (digitálny termostat s RH T-169)             |
|                | Uponor Smatrix Wave T-168<br>(programovateľný termostat s RH T-168)    |

|            | Uponor Smatrix Wave T-166 (digitálny termostat T-166)  |
|------------|--------------------------------------------------------|
| $\bigcirc$ | Uponor Smatrix Wave T-163 (verejný<br>termostat T-163) |

#### Príklad systému (bezdrôtový systém)

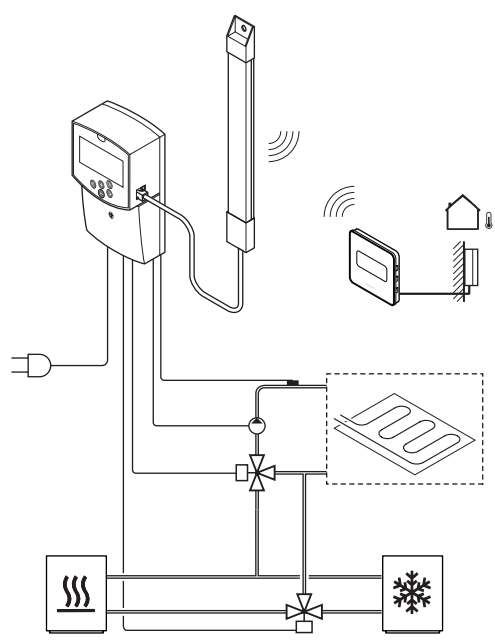

#### POZNÁMKA!

Ak je vonkajší snímač umiestnený príliš ďaleko od referenčnej miestnosti, na registráciu vonkajšieho snímača môže byť použitý verejný termostat.

## Stručný návod

#### POZNÁMKA!

Tento stručný návod slúži ako pomoc pre skúsených inštalatérov. Dôrazne odporúčame, aby ste si pred montážou regulácie prečítali celý návod na montáž a prevádzku.

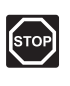

#### Výstraha!

Montážne a servisné práce na elektrických systémoch za zabezpečeným krytím proti striedavému prúdu 230 V musia byť vykonané pod dohľadom kvalifikovaného elektrikára.

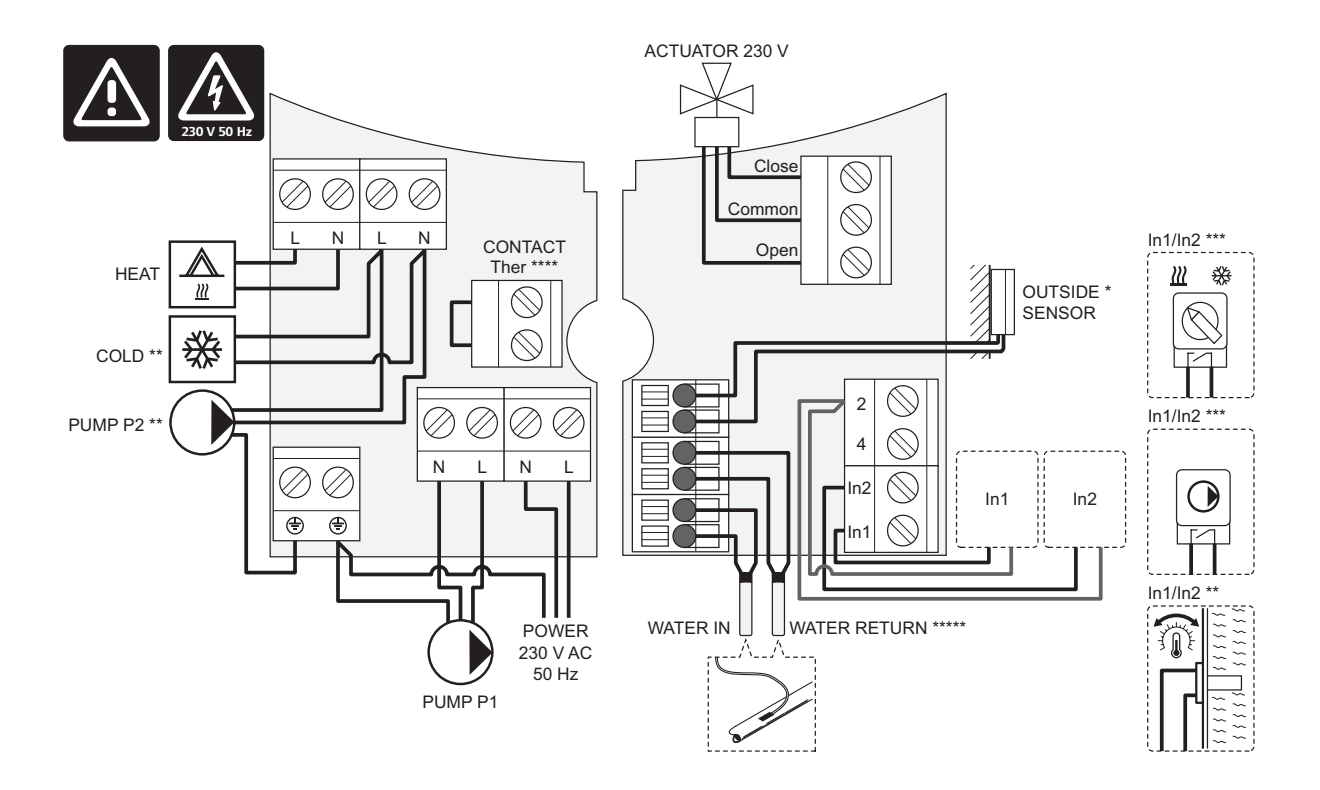

- \*) Snímač vonkajšej teploty možno pripojiť buď k regulátoru, alebo k termostatu (je potrebná anténa A-155).
- \*\*) Zapojte buď COLD alebo PUMP P2 (sekundárny okruh vykurovania/chladenia) do prepojovacej svorky.
- \*\*\*) Zvolte jeden zo vstupov (spínač vykurovania/chladenia, signál na ovládanie čerpadla alebo ponorné čerpadlo) a nastavte príslušný parameter 11 Káblový vstup 1 výberu alebo 12 Káblový vstup 2 výberu. Možnosť vykurovania/chladenia je možné použiť len v systémoch bez registrovaného bezdrôtového termostatu.
- \*\*\*\*) Prípojka voliteľného obmedzovača teploty vybavená s káblovým premostením z výroby. Odstráňte káblové premostenie, ak obmedzovač teploty bude používaný spolu s PUMP P1.
- \*\*\*\*\*) Voliteľný spiatočkový snímač. Môže byť použitý pre funkciu zvýšeného výkonu, v systémoch bez registrovaného bezdrôtového termostatu.

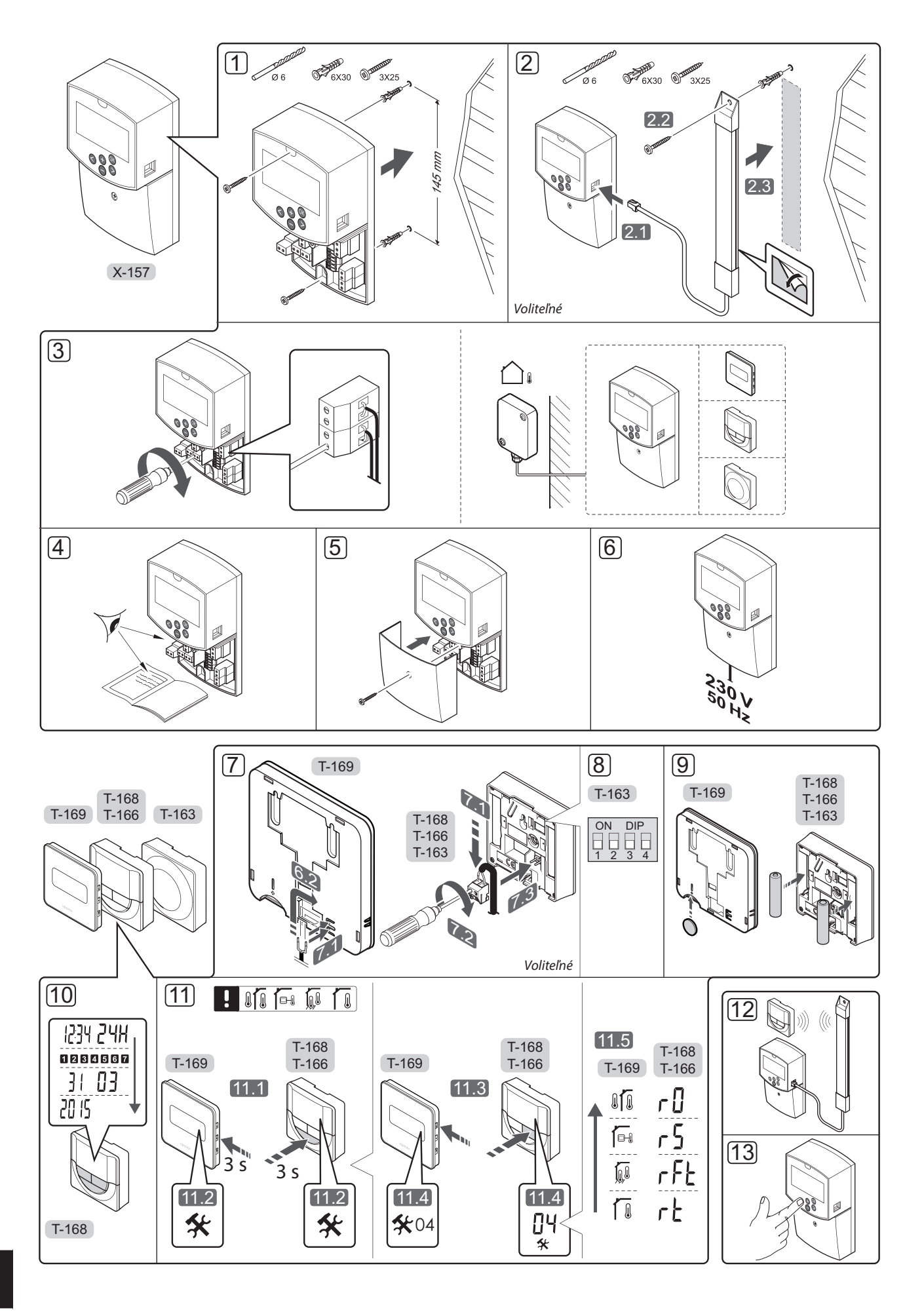

#### Montáž

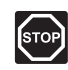

#### Výstraha!

Systém Uponor si vyžaduje napájanie zo siete 230 V AC, 50 Hz. V prípade núdze okamžite odpojte napájanie.

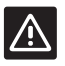

#### **Upozornenie!**

Inštalačné/dátové káble neukladajte do blízkosti napájacích káblov s napätím viac ako 50 V, aby ste predišli interferenciám.

1. Namontujte regulátor na stenu pomocou stenových príchytiek a skrutiek.

Ak je regulátor namontovaný v kovovej skrinke a bude sa používať anténa, anténu umiestnite mimo skrinky.

- Pripojte anténu (voliteľné vybavenie, je potrebná, keď sa používajú termostaty) k regulátoru (2.1) a namontujte ju na stenu pomocou stenovej skrutky a príchytky (2.2) alebo lepiacej pásky (2.3).
- Pripojte ďalšie prístroje, napr. termopohon/ termopohony, obehové čerpadlo/čerpadlá, snímače teploty atď. a zaistite ich káblovými svorkami.

Snímač vonkajšej teploty možno pripojiť buď k regulátoru, alebo k termostatu (je potrebná anténa A-155).

- 4. Skontrolujte, či sú všetky spoje úplné a správne:
  - Termopohony
  - Spínač vykurovania/chladenia
  - Obehové čerpadlá
  - Snímače teploty
- 5. Uistite sa, že 230 V AC skriňa ovládača je zatvorená a upevňovacia skrutka je dotiahnutá.
- Zapojte napájací kábel do zásuvky 230 V AC alebo (ak si to vyžadujú miestne predpisy) do rozvádzacej skrine.

# Registrácia termostatu (je potrebná anténa A-155)

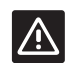

#### **U**pozornenie!

Ak sa vyskytnú komunikačné ťažkosti, spoločnosť Uponor odporúča, aby sa anténa presunula na optimálne miesto a aby sa v záujme vyriešenia mimoriadnych problémov neumiestňovali rádiové zdroje Uponor príliš blízko k sebe (minimum 40 cm).

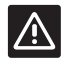

#### **U**pozornenie!

Vo verejnom termostate T-163 musia byť prepínače DIP nastavené pred registráciou termostatu.

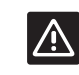

#### **Upozornenie!**

Vo verejnom termostate T-163 musí byť prepínač DIP nastavený na jeden z dostupných funkcií, v opačnom prípade ho nie je možné registrovať.

| 2 | $\wedge$ |
|---|----------|
|---|----------|

#### **Upozornenie!**

Nepokúšajte sa pripojiť k regulátoru termostaty Uponor Smatrix Base. Nie sú kompatibilné a môžu sa poškodiť.

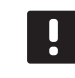

#### POZNÁMKA!

Ak je vonkajší snímač umiestnený príliš ďaleko od referenčnej miestnosti, na registráciu vonkajšieho snímača môže byť použitý verejný termostat.

- 7. Pripojte voliteľný externý snímač.
- Nastavte prepínač DIP na verejnom termostate T-163.

| Funkcia                                           | Prepínač          |
|---------------------------------------------------|-------------------|
| Izbový termostat                                  | ON DIP<br>1 2 3 4 |
| Izbový termostat so snímačom vonkajšej<br>teploty | ON DIP<br>1 2 3 4 |
| Vzdialený snímač                                  | ON DIP<br>1 2 3 4 |

- 9. Vložte batérie do termostatov.
- 10. Nastavte čas a dátum na termostatoch (len v prípade digitálneho termostatu T-168).
- Vyberte regulačný režim termostatu (ponuka nastavení **04**, len na digitálnych termostatoch). Základné nastavenie: **RT** (štandardný izbový termostat).
  - RT = Teplota v miestnosti
  - RFT = Izbová teplota s externým podlahovým snímačom (obmedzenia neovplyvňujú prevádzku regulátora Move, ak nie je integrovaný s regulátorom Wave)
  - RS = Vzdialený snímač
  - **RO** = Teplota v miestnosti so vzdialeným vonkajším snímačom
- 12. Zaregistrujte termostat a vonkajší snímač (pozrite si nasledujúcu stranu).
- 13. Nastavte systém (pozrite si stranu 8).

5

SK

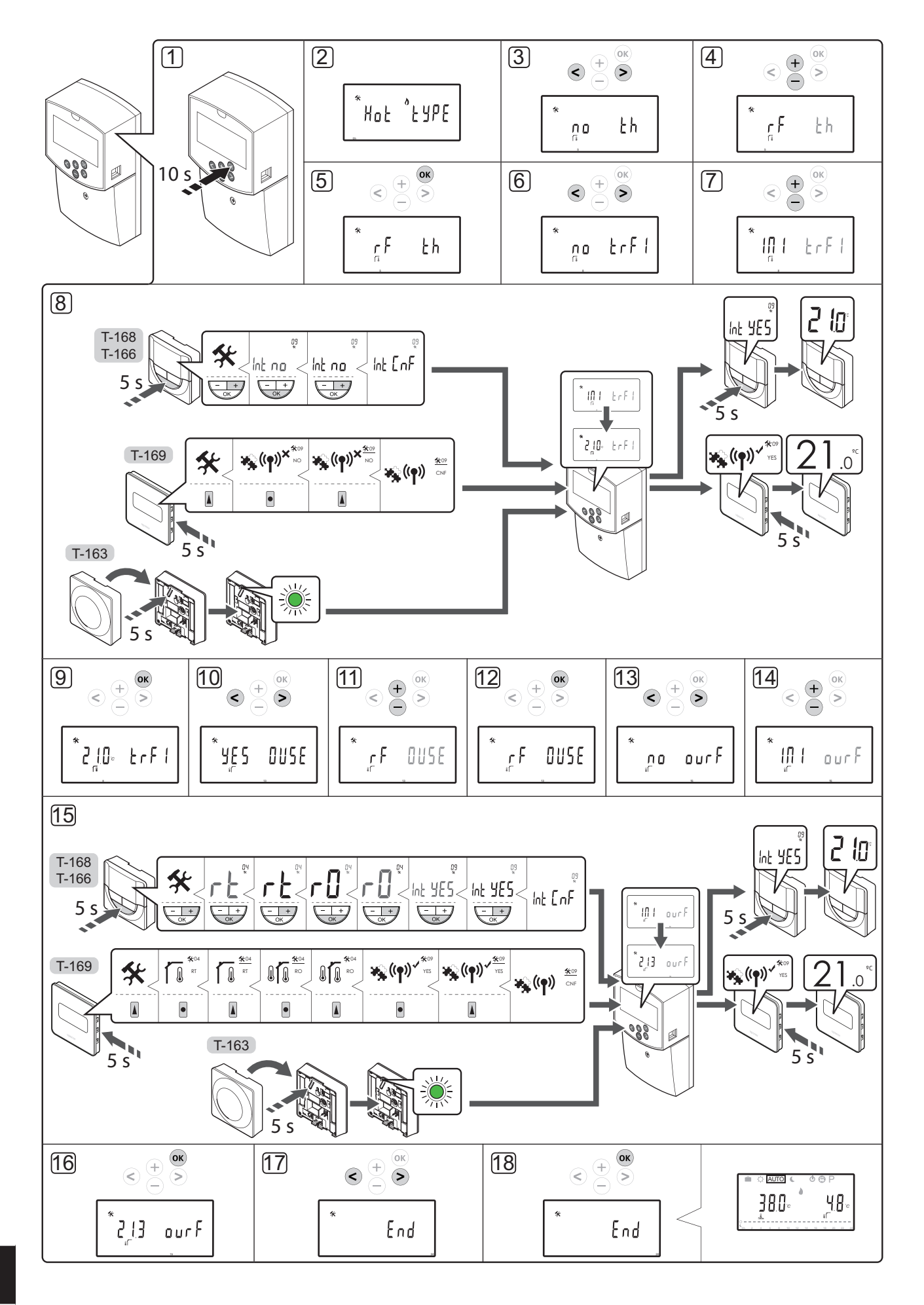

#### Registrácia bezdrôtového termostatu alebo vonkajšieho snímača v regulátore (je potrebná anténa A-155)

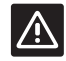

#### Upozornenie!

Vo verejnom termostate T-163 musia byť prepínače DIP nastavené pred registráciou termostatu.

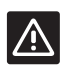

#### Upozornenie!

Ak chcete registrovať bezdrôtový termostat, musí sa nainštalovať anténa A-155.

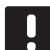

#### POZNÁMKA!

Ak je vonkajší snímač umiestnený príliš ďaleko od referenčnej miestnosti, na registráciu vonkajšieho snímača môže byť použitý verejný termostat.

| _ |  |
|---|--|
|   |  |
|   |  |
|   |  |
|   |  |
| _ |  |
|   |  |
|   |  |

#### POZNÁMKA!

Ak od spustenia regulátora uplynuli viac ako 4 hodiny, po otvorení ponuky systémových parametrov sa zobrazí symbol uzamknutého systémového parametra 1. Na odblokovanie všetkých systémových parametrov reštartujte regulátor.

|  | ~  | - |  |
|--|----|---|--|
|  |    |   |  |
|  |    |   |  |
|  |    |   |  |
|  |    |   |  |
|  |    |   |  |
|  | ы. |   |  |
|  |    |   |  |
|  |    | - |  |
|  |    |   |  |

#### POZNÁMKA!

Pri registrácii termostatu na regulátore prevádzkový režim zmení parameter **0** (**typ**) na **rEv**, bez ohľadu na predchádzajúce nastavenie. Vykurovanie/chladenie potom ovláda termostat alebo integrovaný systém.

Registrácia termostatu na regulátore:

- Na vstup do menu systémových parametrov stlačte a podržte tlačidlo **OK** na pribl. 10 sekúnd.
- Ikona nastavení sa zobrazí v ľavom hornom rohu displeja a zobrazí sa text Hot type, Cld type alebo rEv type (v závislosti od aktuálneho prevádzkového režimu).

#### Zaregistrujte termostat.

- Použite tlačidlá < alebo > na výber parametra 5 (.)
   Typ termostatu.
- Pomocou tlačidiel a + zmeňte nastavenie parametra na rf.
- 5. Stlačením tlačidla **OK** regulátora potvrdíte zmenu a vrátite sa do nastavení systémových parametrov.
- Použite tlačidlá < alebo > na výber parametra 8 (trF1) – Konfigurácia bezdrôtového termostatu 1.
- Pomocou tlačidiel a + zmeňte nastavenie parametra na INI.

8. Vyberte termostat.

#### TERMOSTATY T-166, T-168 A T-169

- 8.1 Na vstup do menu nastavení stlačte a podržte tlačidlo **OK** termostatu na približne 5 sekúnd. Ikona nastavení a čísla menu sú zobrazené v pravom hornom rohu displeja.
- 8.2 Pomocou tlačidiel alebo + (T-169 = ▼ alebo ▲) zmeňte čísla na 09 a stlačte OK. Zobrazí sa text Int no.
- 8.3. Pomocou tlačidiel a + (T-169 = ▼ alebo ▲) na zmenu Int no na Int CNF.
- 8.4. Indikátor pripojenia na displeji termostatu začne blikať, čím signalizuje, že sa začal proces registrácie.
- 8.5 Po ukončení registrácie sa na displeji regulátora zobrazí aktuálna teplota v referenčnej miestnosti a na displeji termostatu sa zobrazí text **Int YES**.
- 8.6 Na opustenie menu nastavení stlačte a podržte tlačidlo **OK** termostatu na pribl. 5 sekúnd alebo počkajte 70 sekúnd, kým softvér opustí menu samostatne.

#### **TERMOSTAT T-163**

- 8.1 Jemne stlačte a podržte registračné tlačidlo termostatu a pustite ho, keď LED dióda začne blikať zeleno (je umiestnená v otvore nad registračným tlačidlom).
- 8.2 Po ukončení registrácie sa na displeji regulátora zobrazí aktuálna teplota v referenčnej miestnosti. Zaslanie aktuálnych teplotných údajov z termostatu na regulátor potrvá nejaký čas. Dovtedy je na displeji zobrazená hodnota 00.0.
- 9. Stlačením tlačidla **OK** regulátora potvrdíte zmenu a vrátite sa do nastavení systémových parametrov.

#### Registrácia bezdrôtového vonkajšieho snímača

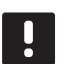

#### POZNÁMKA!

Ak je vonkajší snímač spojený s regulátorom cez vedenie, prejite na krok č. 17. Ukončenie registrácie.

- Použite tlačidlá < alebo > na výber parametra 13 (OUSE) – Výber vonkajšieho snímača.
- 11. Pomocou tlačidiel a + zmeňte nastavenie parametra na **rf**.
- 12. Stlačením tlačidla **OK** regulátora potvrdíte zmenu a vrátite sa do nastavení systémových parametrov.
- Použite tlačidlá < alebo > na výber parametra 15 (ourF) – Konfigurácia bezdrôtového vonkajšieho snímača.
- Pomocou tlačidiel a + zmeňte nastavenie parametra na INI.

#### 15. Vyberte termostat.

#### TERMOSTATY T-166, T-168 A T-169

- 15.1 Na vstup do menu nastavení stlačte a podržte tlačidlo **OK** termostatu na približne 5 sekúnd. Ikona nastavení a čísla menu sú zobrazené v pravom hornom rohu displeja.
- 15.3. Pomocou tlačidiel alebo + (T-169 = ▼ alebo ▲) zmeňte regulačný režim na RO a stlačte OK.
- 15.4 Pomocou tlačidiel alebo + (T-169 = ▼ alebo ▲) zmeňte čísla na 09 a stlačte OK. Ak je termostat už zaregistrovaný ako referenčný termostat miestnosti, zobrazí sa text Int YES.
- 15.5. Pomocou tlačidla alebo + (T-169 = ▼ alebo
  ▲) zmeňte nastavenie Int YES na Int CNF.
- 15.6. Indikátor pripojenia na displeji termostatu začne blikať, čím signalizuje, že sa začal proces registrácie.
- Po dokončení registrácie sa na displeji regulátora zobrazí aktuálna vonkajšia teplota a na displeji termostatu sa zobrazí text Int YES.
- 15.8 Na opustenie menu nastavení stlačte a podržte tlačidlo **OK** termostatu na pribl.
  5 sekúnd alebo počkajte 70 sekúnd, kým softvér opustí menu samostatne.

#### **TERMOSTAT T-163**

- 15.1 Jemne stlačte a podržte registračné tlačidlo termostatu a pustite ho, keď LED dióda začne blikať zeleno (je umiestnená v otvore nad registračným tlačidlom).
- 15.2 Po ukončení registrácie sa na displeji regulátora zobrazí aktuálna vonkajšia teplota. Zaslanie aktuálnych teplotných údajov z termostatu na regulátor potrvá nejaký čas. Dovtedy je na displeji zobrazená hodnota 00.0.
- 16. Stlačením tlačidla **OK** regulátora potvrdíte zmenu a vrátite sa do nastavení systémových parametrov.

#### Koniec registrácie

#### POZNÁMKA!

Ak chcete zmeniť nastavenia systémových parametrov, prejdite do časti **Nastavenie** systému > Krok 3.

- Použite tlačidlá < alebo > na výber parametra
   24 (End) Opustenie nastavení systémových parametrov.
- 18. Na opustenie menu systémových parametrov stlačte tlačidlo **OK**.

#### Nastavenie systému

Nastavenie systému vykonajte zmenou nastavení systémových parametrov.

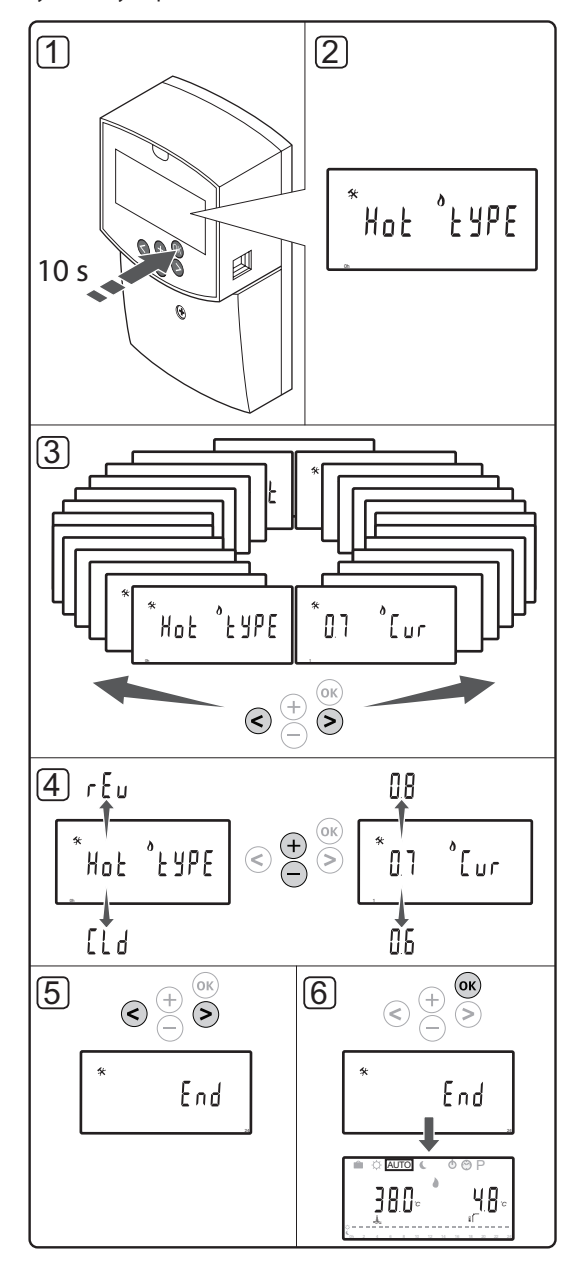

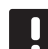

#### POZNÁMKA!

Niektoré systémové parametre sú dostupné len počas prvých 4 hodín po spustení. Je to kvôli prevencii pred chybami po montáži. Ak sa na displeji zobrazí symbol uzamknutého systémového parametra , na úpravu týchto parametrov musíte odpojiť a znovu pripojiť napájanie regulátora. Po odpojení alebo prerušení napájania zostanú nastavenia zachované.

Nastavenia, ktoré sú v prevádzkovom režime dostupné, môžu byť kedykoľvek zmenené a nikdy sa nezablokujú.

SK

#### Otvorenie nastavení systémových parametrov:

- 1. Stlačte a podržte tlačidlo **OK** asi na 10 sekundy.
- Ikona nastavení sa zobrazí v ľavom hornom rohu displeja a zobrazí sa text Hot type, Cld type alebo rEv type (v závislosti od aktuálneho prevádzkového režimu).
- Pomocou tlačidiel < a > vyberte daný parameter (pozri zoznam nižšie) a stlačte OK.

Niektoré z týchto parametrov si vyžadujú, aby boli aktivované iným parametrom.

| Menu | Displej | Popis                                                                                                    |  |
|------|---------|----------------------------------------------------------------------------------------------------|--|
| 0    | Тур     | Typ montáže (vykurovanie a/<br>alebo chladenie)                                                                                       |  |
| 1    | Cur     | Krivka vykurovania                                                                                                    |  |
|      |         | Pre viac informácií pozri stranu 10<br>a diagram                                                                                      |  |
| 2    | Hi      | Maximálna prívodná teplota<br>(režim vykurovania)                                                                                     |  |
| 3    | Lo      | Minimálna prívodná teplota<br>(režim vykurovania)                                                                                     |  |
| 1    | Cur     | Krivka chladenia                                                                                                    |  |
|      |         | Pre viac informácií pozri stranu 10<br>a diagram                                                                                      |  |
| 2    | Hi      | Maximálna prívodná teplota<br>(režim chladenia)                                                                                       |  |
| 3    | Lo      | Minimálna prívodná teplota<br>(režim chladenia)                                                                                       |  |
| 4    | InSt    | Typ systému (hydraulická<br>montáž)                                                                                                   |  |
| 5*   | th      | Výber termostatu (namontovaný/<br>bezdrôtový/atď, <i>pozri pokyny na</i><br><i>registráciu na stranách 6 až 8</i> )                   |  |
| 6    | tHty    | Nepoužívaný systémom Move                                                                                                    |  |
| 7**  | BGAP    | Funkcia zvýšeného výkonu,<br>ak je príliš veľký rozdiel medzi<br>dodávanou a vratnou teplotou                                         |  |
| 8*   | trF1    | Konfigurácia bezdrôtového<br>termostatu 1 ( <i>pozri pokyny na</i><br>registráciu na stranách 6 až 8)                                 |  |
| 9*   | trF2    | Konfigurácia bezdrôtového<br>termostatu 2 (pozri pokyny na<br>registráciu na stranách 6 až 8)                                         |  |
|      |         | Tento termostat ovláda<br>prevádzku obehového čerpadla 2                                                                              |  |
| 10*  | tr1o    | Kompenzácia dodávanej teploty<br>v prípade používania termostatu<br>na urýchlenie systému. Používajte<br>obozretne                    |  |
| 11   | in1     | 1. káblový vstup, výber funkcie                                                                                                    |  |
| 12   | in2     | 2. káblový vstup, výber funkcie                                                                                                    |  |
| 13   | OUSE    | Výber vonkajšieho snímača<br>(namontovaný/bezdrôtový*/<br>káblový/atď., <i>pozrite si pokyny na</i><br>registráciu na stranách 6 – 8) |  |

| Menu | Displej | Popis                                                                                                   |
|------|---------|----------------------------------------------------------------------------------------------------|
| 14   | Vonk.   | Vonkajšia teplota; ak nie je<br>namontovaný vonkajší snímač, je<br>to pevná hodnota                     |
| 15*  | ourF    | Konfigurácia bezdrôtového<br>vonkajšieho snímača (pozri<br>pokyny na registráciu na stranách<br>6 až 8) |
| 16   | °C      | Zobrazovaná jednotka                                                                                    |
| 17   | 00:00   | Jednotka času (AM/PM/24H)                                                                               |
| 18   | GriP    | Test ventilov a čerpadiel.                                                                              |
| 19   | PUMP    | Oneskorenie spustenia čerpadla<br>po uzavretí zmiešavacieho ventilu                                     |
| 20   | ctrl    | Nútené ovládanie termopohonu                                                                            |
| 21   | PrH     | Program predhrievania podlahy/<br>podlahovej krytiny podľa DIN<br>1264-4                                |
| 22   | dry     | Program vysušovania podlahy/<br>podlahovej krytiny                                                      |
| 23   | ALL     | Obnovenie výrobných nastavení                                                                           |
|      |         | Stlačte a podržte tlačidlo <b>OK</b> asi<br>na 5 sekúnd.                                                |
| 24   | End     | Opustenie nastavení<br>systémových parametrov                                                           |

\*) Je potrebná anténa A-155

\*\*) Je potrebný snímač teploty vratnej vody

- Na zmenu nastavení parametrov použite tlačidlá alebo +.
- Použite tlačidlá < alebo > na výber parametra 24 (End) – Opustenie nastavení systémových parametrov.
- 6. Na opustenie nastavení systémových parametrov stlačte tlačidlo **OK**.

#### Prevádzkový režim

Počas bežnej prevádzky je regulátor v prevádzkovom režime.

V prevádzkovom režime je možné zvoliť rôzne spôsoby prevádzky, ako aj nastaviť aktuálny čas a dátum a vybrať program harmonogramu.

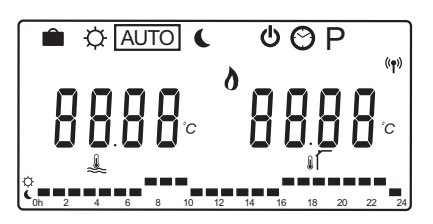

Na zmenu spôsobu prevádzky použite tlačidlá < a >. Vybratý spôsob signalizuje orámovanie.

Dostupné spôsoby prevádzky a nastavenia v prevádzkovom režime sú nasledovné:

| Ikona   | Prevádzkový režim                                                           |
|---------|-----------------------------------------------------------------------------|
|         | prázdninový režim;                                                          |
| ¢       | Režim Komfort                                                               |
| Auto    | Automatický režim (základné<br>nastavenie)                                  |
|         | Prevádzkový režim vyberie podľa                                             |
|         | nastaveného harmonogramu                                                    |
| C       | Režim ECO                                                                   |
| ወ       | Režim Stop                                                                  |
| $\odot$ | Nastavenie času a dátumu                                                    |
| Ρ       | Menu programu harmonogramov                                                 |
| 0**     | Režim kúrenia/chladenia (dostupný len<br>vtedy, ak je chladenie aktivované) |
|         | Tento režim si vyžaduje, aby systémový<br>parameter 0 – Typ montáže bol     |

parameter 0 – Typ montáže bol nastavený na **rEv**, ale je skrytý, ak je na regulátore registrovaný bezdrôtový termostat alebo ak systémový parameter 11 alebo 12 je nastavený na **HC**.

#### Obehové čerpadlo

Ak je k regulátoru pripojené obehové čerpadlo, počas bežnej prevádzky bude bežať stále (základné nastavenie).

Ak chcete zmeniť toto nastavenie, prejdite na regulátore k systémovému parametru **19 (PUMP)** – Oneskorenie spustenia čerpadla.

#### Pre viac informácií pozri odsek Nastavenie systému.

Regulátor Move dokáže prijímať z iného regulátora systému signál požiadavky na fungovanie čerpadla na jednom z káblových vstupov (vstup 1 alebo 2, parameter 11 alebo 12 nastavený na C-B), v dôsledku čoho vypne alebo zapne čerpadlo pripojené na P1.

#### Krivka vykurovania a chladenia

Krivka kúrenia a chladenia regulátora Uponor Smatrix Move je zobrazený v nižšie uvedenom diagrame. Diagram znázorňuje pre každú krivku vypočítanú prívodnú teplotu pri rôznych vonkajších teplotách. Regulátor používa vybratú krivku na prevádzku zmiešavacieho ventilu, ktorý podľa potreby prispôsobuje prívodnú teplotu systému.

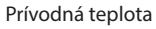

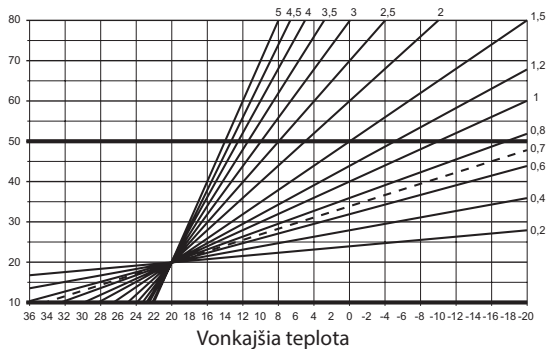

Výber krivky závisí od kombinácií rôznych faktorov, napríklad od kvality izolácie domu, od geografickej polohy, typu vykurovacieho/chladiaceho systému, atď.

#### Príklad:

Slabo zaizolovaný dom s radiátorovým vykurovacím systémom potrebuje krivku s vyššími hodnotami, než rovnaký dom s podlahovým vykurovaním.

Krivky v diagrame sú obmedzené maximálnymi a minimálnymi parametrami, ktoré boli v systéme nastavené (v diagrame označené hrubšími čiarami).

#### Zmena krivky kúrenia a/alebo chladenia:

- 1. Na vstup do menu systémových parametrov stlačte a podržte tlačidlo **OK** na pribl. 10 sekúnd.
- Ikona nastavení sa zobrazí v ľavom hornom rohu displeja a zobrazí sa text Hot type, Cld type alebo rEv type (v závislosti od aktuálneho prevádzkového režimu).
- Na výber parametra 1 (Cur) Krivka vykurovania alebo 1 (Cur) – Krivka chladenia použite tlačidlo < alebo >. Sú označené symbolom kúrenia alebo chladenia.

Krivka vykurovania: Základné nastavenie: 0,7 Rozsah nastavenia: 0,1 – 5, v krokoch 0,1

Krivka chladenia: Základné nastavenie: 0,4 Rozsah nastavenia: 0,1 – 5, v krokoch 0,1

- Na zmenu nastavenia parametra použite tlačidlá alebo +.
- 5. Stlačením tlačidla **OK** regulátora potvrdíte zmenu a vrátite sa do nastavení systémových parametrov.
- 6. Ak je potrebné zmeniť nastavenie krivky, zopakujte kroky 3 až 5.

#### Obnovenie výrobných nastavení

Na obnovenie výrobných nastavení prejdite na regulátore k systémovému parametru **23 (ALL)** – Obnovenie výrobných nastavení.

Stlačte a podržte tlačidlo **OK** asi na 5 sekúnd, kým sa regulátor reštartuje.

Pre viac informácií pozri odsek Nastavenie systému.

#### Integrácia systému s ďalšími systémami (je potrebná anténa A-155 a bezdrôtový termostat)

Regulátor Uponor Smatrix Move môže byť integrovaný s ďalším systémom Uponor Smatrix Wave, aby sa zvýšil výkon celého klimatizačného systému. Integráciou sa zároveň odstráni potreba použitia samostatného termostatu a vonkajšieho snímača pre systém Move.

#### Zdieľané informácie

Informácie o stave systému a teplote v referenčnej miestnosti sa odosielajú do regulátora Move, ktorý podľa toho prispôsobí teplotu prívodnej vody.

V systéme je možné nastaviť rôzne režimy:

- Režim EKO/Komfort\*
- Režim vykurovania/chladenia
- Prázdninový režim\*
- Teplota referenčnej miestnosti a požadovaná hodnota
- Vonkajšia teplota (pomocou termostatu)
- Vzdialený snímač (pomocou termostatu)
- Signalizácia prekročenia nastavených limitov relatívnej vlhkosti (je potrebný digitálny termostat T-168 alebo T-169 a rozhranie l-167)
- Zmenou požadovanej hodnoty, použitím hodnoty zníženia EKO z integrovaného systému. Signalizácia alebo zmena režimu sa nezobrazuje na regulátore Move.

Integrácia sa aktivuje, keď je termostat registrovaný v oboch regulátoroch (Move a Wave).

Informácie o spôsobe registrácie termostatu v systéme Wave nájdete v dokumentácii k systému Uponor Smatrix Wave.

# Technické údaje

| Všeobecné údaje                                                                                                    |                                                                                                    |  |
|----------------------------------------------------------------------------------------------------|----------------------------------------------------------------------------------------------------|--|
| IP                                                                                                    | IP30 (IP: stupeň neprístupnosti aktívnych častí produktu a<br>stupeň vody)                                                                        |  |
| Max. relatívna vlhkosť okolia                                                                                                    | 85 % pri 20 ℃                                                                                                    |  |
| Termostat (je potrebná anténa A-155)                                                                                                    |                                                                                                    |  |
| CE označenie                                                                                                    |                                                                                                    |  |
| ERP (Efektívny vyžarovaný výkon)                                                                                                    | IV                                                                                                    |  |
| Testy pri nízkom napätí                                                                                                    | EN 60730-1* a EN 60730-2-9***                                                                                                    |  |
| Testy požiadaviek EMC (elektromagnetickej kompatibility)                                                                                                    | EN 60730-1 a EN 301-489-3                                                                                                    |  |
| Testy ERM (elektromagnetickej kompatibility a záležitostí rádiového spektra)                                                                                                    | EN 300 220-3                                                                                                    |  |
| Zdroj napájania (T-163, T-166 a T-168)                                                                                                    | Dve alkalické batérie s napätím 1,5 V typu AAA                                                                                                    |  |
| Zdroj napájania (T-169)                                                                                                    | 1 x CR2032 3V                                                                                                    |  |
| Napätie (T-163, T-166 a T-168)                                                                                                    | Od 2,2 V do 3,6 V                                                                                                    |  |
| Napätie (T-169)                                                                                                    | Od 2,4 V do 3,6 V                                                                                                    |  |
| Prevádzková teplota                                                                                                    | Od 0 °C do +45 °C                                                                                                    |  |
| Skladovacia teplota                                                                                                    | Od −10 °C do +65 °C                                                                                                    |  |
| Rádiová frekvencia                                                                                                    | 868,3 MHz                                                                                                    |  |
| Pracovný cyklus vysielača                                                                                                    | <1 %                                                                                                    |  |
| Prepojovacie svorky (T-163, T-166 a T-168)                                                                                                    | Od 0,5 mm <sup>2</sup> do 2,5 mm <sup>2</sup>                                                                                                    |  |
| Prepojovacie svorky (T-169)                                                                                                    | 0,25 mm <sup>2</sup> až 0,75 mm <sup>2</sup> pevné alebo 0,34 mm <sup>2</sup> až 0,5 mm <sup>2</sup>                                              |  |
|                                                                                                    |                                                                                                    |  |
| Anténa                                                                                                    |                                                                                                    |  |
| Zdroj napájania                                                                                                    | 5 V DC ±10 % z regulátora                                                                                                    |  |
| Maximálna spotreba energie                                                                                                    | 1 W                                                                                                    |  |
| Rádiová frekvencia                                                                                                    | 868,3 MHz                                                                                                    |  |
| Pracovný cyklus vysielača                                                                                                    | 1%                                                                                                    |  |
| Trieda prijímača                                                                                                    | 2                                                                                                    |  |
| Regulátor                                                                                                    |                                                                                                    |  |
| CE označenie                                                                                                    |                                                                                                    |  |
| ERP (Efektívny vyžarovaný výkon)                                                                                                    | VII (s termostatom)/III                                                                                                    |  |
| Testy pri nízkom napätí                                                                                                    | EN 60730-1* a EN 60730-2-1**                                                                                                    |  |
| Testy požiadaviek EMC (elektromagnetickej kompatibility)                                                                                                    | EN 60730-1 a EN 301-489-3*                                                                                                    |  |
| Testy ERM (elektromagnetickej kompatibility a záležitostí rádiového spektra)                                                                                                    | EN 300 220-3*                                                                                                    |  |
| Zdroj napájania                                                                                                    | 230 V AC +10/-15%, 50 Hz                                                                                                    |  |
| Prevádzková teplota                                                                                                    | Od 0 °C do +50 °C                                                                                                    |  |
| Skladovacia teplota                                                                                                    | Od –20 °C do +70 °C                                                                                                    |  |
| Maximálna spotreba                                                                                                    | 75 W                                                                                                    |  |
| Výstup pre čerpadlo 1                                                                                                    | 230 V AC +10/-15%, 250 V AC 5 A maximálne (L, N, PE)                                                                                              |  |
| Výstup pre vykurovanie                                                                                                    | 230 V AC +10/-15%, 250 V AC 5 A maximálne (L, N, PE)                                                                                              |  |
| Výstup pre chladenie/čerpadlo 2                                                                                                    | 230 V AC +10/-15%, 250 V AC 5 A maximálne (L, N, PE)                                                                                              |  |
| Trojbodové ovládanie                                                                                                    | 2 TRIACS => 75 W max                                                                                                    |  |
| Ventilový výstup                                                                                                    | 230 V AC ±10%,                                                                                                    |  |
| Prepojovacie svorky                                                                                                    | Až 4,0 mm <sup>2</sup> pevné alebo 2,5 mm <sup>2</sup> flexibilné s kovaním                                                                       |  |
| <ul> <li>*) EN 60730-1 Automatické elektrické systémy na ovládanie pre domácnosť a na podobné<br/>účely – Časť 1: Všeobecné požiadavky</li> </ul>                                                      | Platí v celej Európe <b>C E</b>                                                                                                    |  |
| **) EN 60730-2-1 Automatické elektrické systémy na ovládanie pre domácnosť a na podobné<br>účely – Časť 2-1: Osobitné požiadavky na elektrické riadiace zariadenia pre elektrické<br>domáce spotrebiče | Vyhlásenie o zhode:<br>Na vlastnú zodpovednosť vyhlasujeme, že produkty uvedené<br>v týchto pokynoch spĺňajú všetky základné požiadavky súvisiace |  |

- v týchto pokynoch spĺňajú všetky základné požiadavky súvisiace s informáciami uvedenými v brožúre s bezpečnostnými pokynmi.
- \*\*\*) EN 60730-2-9 Automatické elektrické systémy na ovládanie pre domácnosť a na podobné účely – Časť 2-9: Osobitné požiadavky na riadiace zariadenia so snímaním teploty

(Move without antenna A-155 only)

SK

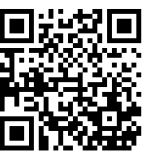

**Uponor GmbH, organizačná zložka** www.uponor.sk

Spoločnosť Uponor si vyhradzuje právo na zmenu príslušných komponentov bez predbežného oznámenia, v súlade s jej politikou stáleho rastu a rozvoja.

# uponor